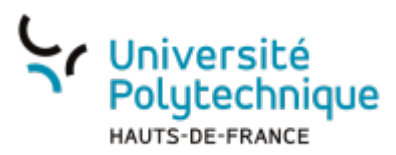

## Ajouter une légende

• En haut à droite, dans le menu déroulant contenant vos initiales, sélectionnez **Tableau de bord** 

| Pod                                           |                                                                             |                                                                 |                              |                                                                                                    | Rechen                             | cher un média                                                  |                                                         | + Ajouter une vide                   | 50 🖪 Tableau de bord 🔳 Mes réunio    | ns (ĉ |  |  |
|-----------------------------------------------|-----------------------------------------------------------------------------|-----------------------------------------------------------------|------------------------------|----------------------------------------------------------------------------------------------------|------------------------------------|----------------------------------------------------------------|---------------------------------------------------------|--------------------------------------|--------------------------------------|-------|--|--|
| Accueil                                       |                                                                             |                                                                 |                              |                                                                                                    |                                    |                                                                |                                                         |                                      | Axel Delor                           |       |  |  |
|                                               | Consulter<br>par la con                                                     | Consulter<br>Consulter des vidéos déposées<br>par la communauté |                              |                                                                                                    |                                    | richir<br>chir (chapitrer, sous-titrer,<br>iter des documents, | <u>Voir toutes</u><br>fonctionnali<br>Des tutoriels vol | Ajouter une vidéo                    |                                      |       |  |  |
| universitaire                                 |                                                                             |                                                                 | activi<br>avec               | activités de recherches en lien<br>avec l'Université Polytechnique les rendre plus interactives.                                                                                               |                                    |                                                                |                                                         | d'apprendre à u<br>différentes fonct | 🗄 Tableau de bord                    |       |  |  |
|                                               |                                                                             |                                                                 |                              |                                                                                                    | piaterorme.                        |                                                                |                                                         |                                      | i≡ Mes listes de lecture             |       |  |  |
|                                               | Dernières                                                                   | vidéos                                                          |                              |                                                                                                    |                                    |                                                                |                                                         |                                      | 公 Mes vidéos favorites               |       |  |  |
|                                               | (D) 00:00:48                                                                | a                                                               | 0.01-38-03                   | 0.00:02:25                                                                                                    |                                    | 0.00:08:31                                                     |                                                         | 00:07:50                             | CII Enregistreur                     |       |  |  |
| 0.00.00.46                                    |                                                                             |                                                                 |                              |                                                                                                    |                                    |                                                                |                                                         | 2220                                 | Mes réunions                         |       |  |  |
|                                               |                                                                             |                                                                 |                              |                                                                                                    |                                    | Voss avez terminé le text. N                                   | 1 Charles                                               | Importer une vidéo externe           |                                      |       |  |  |
| UPHF                                          |                                                                             | ATTENTION                                                       |                              | diagnostic medical protessionet. Un resultar 'n<br>nelocipatiemmeni que vous avec di fondameti<br>resultar "postol" ne signife pas que vous n'i<br>encourge simplement à consulte un preferato |                                    |                                                                | No X                                                    | Mes chaînes                          |                                      |       |  |  |
|                                               | or m                                                                        |                                                                 |                              |                                                                                                    | Résultat                           |                                                                |                                                         |                                      | P Mes habillages                     |       |  |  |
|                                               | Mon UPHF - Découvre<br>l'application mobile o Journée Passeport 2024 Brisés |                                                                 |                              | Parcours Utilisateu<br>Brisés.mp4                                                                                                    | eur Contes Endo&Me.mp4 Voyage_au_1 |                                                                |                                                         |                                      | C Mes fichiers                       |       |  |  |
|                                               |                                                                             |                                                                 |                              |                                                                                                    |                                    |                                                                |                                                         | Afficher toute                       | 🗠 Revendiquer un enregistrement      |       |  |  |
|                                               |                                                                             |                                                                 |                              |                                                                                                    |                                    |                                                                |                                                         |                                      | Mes sessions BigBlueButton           |       |  |  |
|                                               | ♦ Mentio                                                                    | ons légales                                                     | Accessibilité : Partiellemer | t conforme DAssistance                                                                                                    | Protection de                      | s données personnelles                                         | Conditions g                                            | énérales d'utilis                    | (n) Réaliser un direct BigBlueButton |       |  |  |
| Polyte                                        | chnique                                                                     |                                                                 | Contactez nous!              |                                                                                                    | ▶ ESUP                             | -Portail                                                       |                                                         | Þi                                   | ↓ Paramètres de notifications        |       |  |  |
| HAUTS-DE-F                                    | RANCE                                                                       |                                                                 |                              |                                                                                                    |                                    |                                                                |                                                         |                                      | ⊡ Installer                          |       |  |  |
| Université Polytechniq<br>Campus Le Mont Hous | que Hauts-de-France<br>v                                                    |                                                                 |                              |                                                                                                    |                                    |                                                                |                                                         |                                      | Déconnexion                          |       |  |  |
| 59300 Valenciennes C<br>Tél.: 03 27 51 12 34  | Cedex 9                                                                     |                                                                 |                              |                                                                                                    |                                    |                                                                |                                                         |                                      | Vos statistiques                     |       |  |  |
| Tél: 03 27 51 12 34                           |                                                                             |                                                                 |                              |                                                                                                    |                                    |                                                                |                                                         |                                      | Nershre de uidães - 23               |       |  |  |

• Sur la vidéo concernée, cliquez sur l'icône **Compléter la vidéo** 

# Mes vidéos

### 3 vidéos trouvées

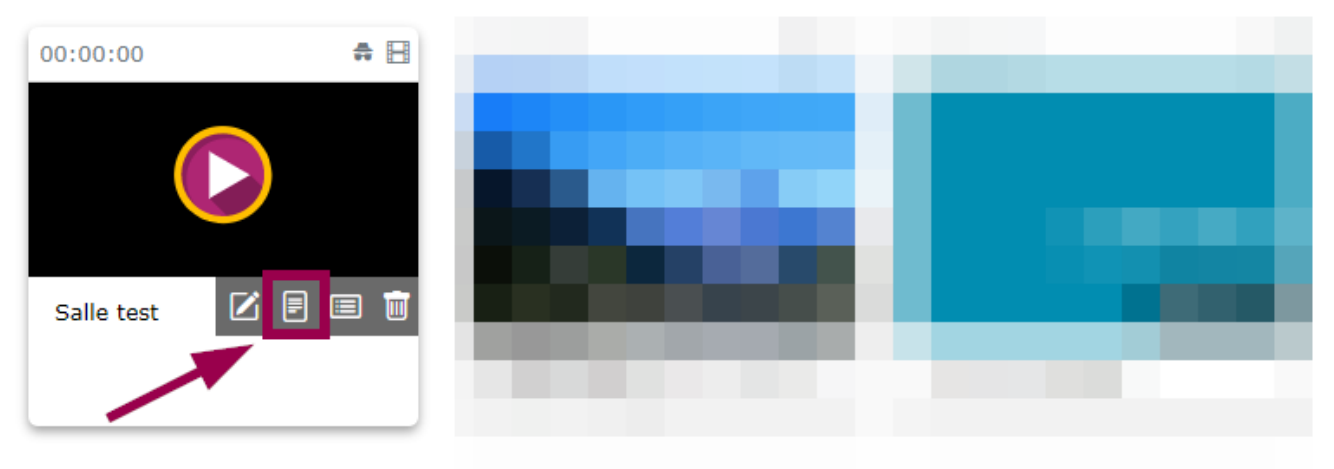

• Cliquez sur le volet déroulant Sous-titres et légendes

#### Last update: 2024/07/18 09:48 outils:audiovisuel:pod:ajouter\_une\_legende https://www.uphf.fr/wiki/doku.php/outils/audiovisuel/pod/ajouter\_une\_legende

| Accueil / Mes_vidéos / Salle_Test_Mp4 / Complétion de la vidéo                                                                           | ()                                          |
|----------------------------------------------------------------------------------------------------|---------------------------------------------|
| Compléments de la vidéo                                                                                                    | ③ Gérer la vidéo                            |
| Liste des contributeurs (0)<br>Nom / Prénom Courriel Rôle Lien web Actions                                                               |                                             |
| Ajouter un nouveau contributeur                                                                                                    | Sous-titres et légendes                     |
| Sous-titres et légendes v<br>Outil de création de fichier de sous-titres/légende Ajouter un nouveau fichier de sous-titres ou de légende | Documents complémentaires<br>Superpositions |
| Liste des fichiers de sous-titres ou de légendes (0) Genre Langue Fichier de piste vidéo Actions                                         |                                             |
| Documents complémentaires. ~<br>Superpositions. ~                                                                                        |                                             |

- Cliquez sur le bouton Outil de création de sous-titres/légende
- En bas à gauche, cliquez sur le bouton Lecture
  - Vous pouvez également cliquez sur le bouton play sur la vidéo

Accueil / Mes vidéos / Salle Test.Mp4 / Outil de création de fichier de sous-titres/légende

Outil de création de fichier de sous-titres/légende

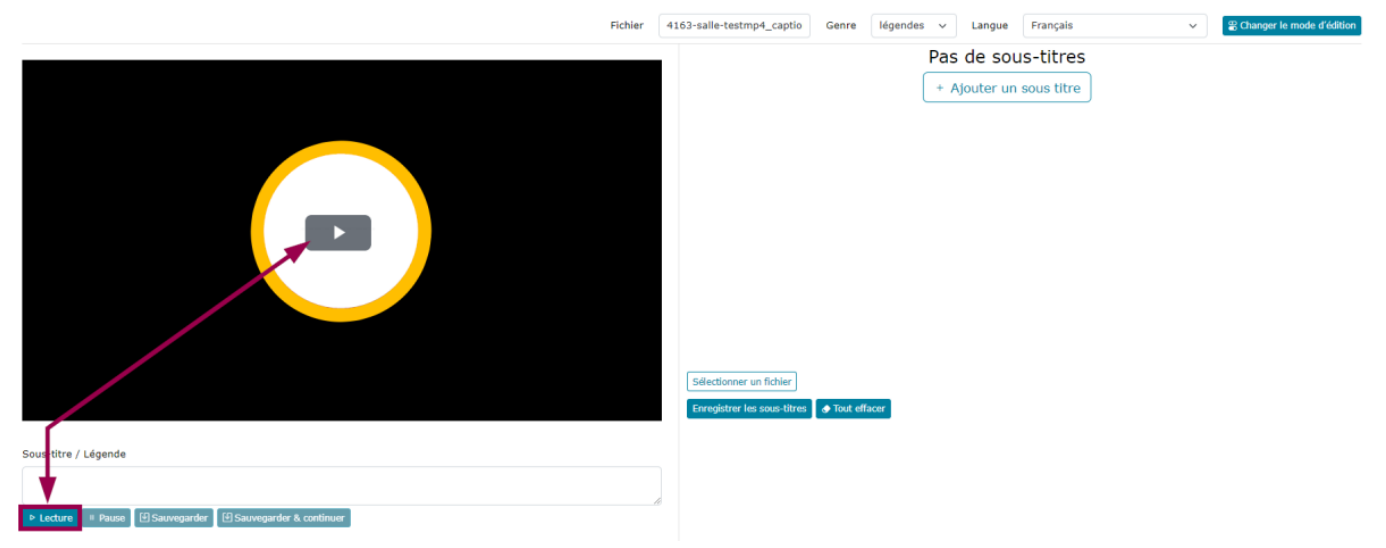

- Une fois arrivé au passage de la vidéo où doit commencer votre légende, cliquez sur le bouton
   **Pause**
- Cliquez sur le bouton Ajouter un sous titre
  - Un espace de légende se créé à partir du début de la vidéo ainsi qu'un bloc de Légende / Sous-titre

Accueil / Mes vidéos / Salle Test.Mp4 / Outil de création de fichier de sous-titres/légende

### Outil de création de fichier de sous-titres/légende

|                                                                                                    |                                                                                                    | Fichier                           | 4163-salle-testr                                                                                                    | np4_captior | Genre         | légendes 🗸        | Langue    | Français                           | ~ | B Changer le mode d'édition           |
|----------------------------------------------------------------------------------------------------|----------------------------------------------------------------------------------------------------|-----------------------------------|----------------------------------------------------------------------------------------------------|-------------|---------------|-------------------|-----------|------------------------------------|---|---------------------------------------|
| Valence Engine & Coursenter<br>Valence & Australia (Coursenter<br>Valence & Internet)                                                                                                    | NA<br>Agastelano Gui far Naturkina Martina                                                                                                    | Redender<br>1 operationalise in a | anniholatila a Nava a Sart                                                                                          |             |               |                   | Pas de    | e sous-titres<br>ter un sous titre |   |                                       |
| warmen<br>unine<br>kan be analysis fahr<br>ularan be a salar<br>ularan be a falsalan<br>ularan be a falsalan<br>ularan be a falsalan<br>ularan be a falsalan<br>ularan be a falsalan<br>ularan<br>ularan be a falsalan<br>ularan<br>ularan be a salar barditi                                                                                                    | Mettre unification of the second of the second of the seco       | ð                                 | akk da narkeu * 2<br>Natore ahkfor sa * Chail<br>Bonar unfilder sark Onel<br>Erenar unfilder sark Onel<br>Erenarder |             |               |                   |           | Ļ                                  |   |                                       |
| Here and the second second sec                                                                                                    | <ul> <li>Operating the base means the second second se</li></ul> |                                   |                                                                                                    | ⊕<br>⊗      |               |                   | Légende , | / Sous-titre                       |   | Horodatages<br>00:00.000<br>00:09.968 |
| androuped<br>according<br>according<br>accordin<br>according<br>according<br>according<br>accord | Envoyer un fichier sur le Cloud                                                                                                    | auto 🔳                            | = C \                                                                                                    | Sálactionne | ar un fichier | 1                 |           |                                    |   |                                       |
| Veuillez entrer un tex<br>Sous-titre / Légende                                                                                                    | <pre>kte pour le segment compris entre 00:00.000 et 00:09.968 :</pre>                                                                                                    |                                   |                                                                                                    | Enregistrer | les sous-titr | res 🔵 🕭 Tout effa | cer       |                                    |   |                                       |
| ▶ Lecture II Pause                                                                                                    | 🕑 Sauvegarder 🕑 Sauvegarder & continuer                                                                                                    |                                   | h                                                                                                    |             |               |                   |           |                                    |   |                                       |

• Cliquez dans le carré blanc du bandeau **Légende / Sous-titre** pour faire apparaitre un champ texte et la modification des **Horodatages** (heure de début et de fin de la légende)

Outil de création de fichier de sous-titres/légende

|                                                        |                                                                        | Fichier  | 4163-salle-testm                                                                                                    | p4_caption                 | Genre         | légendes        | × 1   | Langue    | Français          | ` | Changer le mode d'édition      |
|--------------------------------------------------------|------------------------------------------------------------------------|----------|----------------------------------------------------------------------------------------------------|----------------------------|---------------|-----------------|-------|-----------|-------------------|---|--------------------------------|
| Nuclearing Annual States                               | ter<br>gisketes far i far Marketestild                                 | Rederber | <b>((</b> ), <b>(</b> ),                                                                                                    | ⊕<br>⊗                     | Légende       |                 | Léger | nde / Sou | s-titre           | 4 | Début 00:00.00 Fin<br>00:09.68 |
| Hermiterie                                             | <image/>                                                               | 0        | Annual and a second second sec | Cł                         | hamp tex      | tte             |       | + Ajout   | ter un sous titre |   | Horodatages                    |
| ► 5 C •<br>Mettez en pause pou<br>Sous-titre / Légende | • 4:3 1x<br>r entrer le texte du segment entre 00:00.000 et 00:09.681. | auto 🔳   | ≡ ¤ ५⁄                                                                                                    | Sélectionne<br>Enregistrer | er un fichier | es 🕒 🔿 Tout eff | facer |           |                   |   |                                |

- Entrez votre légende
- Copiez/collez l'heure de fin à la place de celle de début et entrez une heure de fin
  - Exemple :

| $\oplus$  | Légende / Sous-titre | Horodatages |
|-----------|----------------------|-------------|
|           | Légende              | 00:09.681   |
| $\otimes$ |                      | 00:12.000   |

 Cliquez sur l'heure de début ou de fin en bleu pour arriver directement à l'heure voulue et prévisualiser le résultat

| V Universitat<br>Productive Espace de Documenta<br>estatemente                                                                                                    | stion                             | Redherc                                                                                                    | hor a a 🔩 🔹                                   |
|----------------------------------------------------------------------------------------------------|-----------------------------------|----------------------------------------------------------------------------------------------------|-----------------------------------------------|
| Anticipation operation<br>appeal definisoin<br>August definisoin<br>August definisoin<br>August definisoin<br>August definisoin<br>August definisoin<br>August definisoin<br>August definisoin<br>August August definisoin<br>August August August definisoin<br>August August August definisoin<br>August August August definisoin<br>August August August definisoin<br>August August August definisoin<br>August August August definisoin<br>August August August definisoin<br>August August August August August August<br>August August August August<br>August August August August<br>August August August<br>August August August<br>August August August<br>August August August<br>August August August<br>August August August<br>August August<br>August August<br>August August<br>August August<br>August August<br>August August<br>August August<br>August<br>August | <image/> <list-item></list-item>  | >                                                                                                    | ■ .                                           |
|                                                                                                    |                                   | Interestionalistic for the second second sec | rikewathzaitse: 2020/10/14 1260/ de leux Avel |
| <b>₽</b> 5 6 •                                                                                                    | •                                 | -0:10 1X auto [                                                                                                    |                                               |
| Édition des sous-titre                                                                                                    | es entre 00:09.681 et 00:12.000 : |                                                                                                    |                                               |
| Sous-titre / Légende                                                                                                    |                                   |                                                                                                    |                                               |
|                                                                                                    | Légen                             | de                                                                                                    |                                               |

- Cliquez sur le bouton **Enregistrer les sous-titres** 
  - Cela aura pour effet de recharger la page et d'incruster la légende dans la vidéo.

Outil de création de fichier de sous-titres/légende

|                                                                                                    |                                                                                                    | Fichier                                                                                                    | 4163-salle-testm | p4_captior  | Genre         | légendes 🗸       | Langue    | Français 🗸 | Changer le mode d'édition             |
|----------------------------------------------------------------------------------------------------|----------------------------------------------------------------------------------------------------|----------------------------------------------------------------------------------------------------|------------------|-------------|---------------|------------------|-----------|------------|---------------------------------------|
| Légende<br>V tatte / Event & Generation<br>V tatte / State / Destate / Destate<br>State / Destate / Destate / Destate<br>State / Destate / Destate / Destate<br>State / Destate / Destate / Destate<br>State / Destate / Destate / Destate<br>State / Destate / Destate / Destate / Destate<br>State / Destate / Destate / Destate / Destate / Destate<br>State / Destate / Destate / | ene energia de la constante en energia de la constante energia de la constante energia de la constante energia de la    | Robertsber<br>In der einste hier auf der Kannen<br>Mittel<br>Mittel |                  | ⊕<br>⊗      | Légende       |                  | Légende / | Sous-titre | Horodatages<br>00:09.681<br>00:12.000 |
| <pre>Piet Piet Piet Piet Piet Piet Piet Piet</pre>                                                                                                    | Ourri Youti /<br>• Our Market Market Ma | ð                                                                                                    |                  |             |               |                  |           |            |                                       |
| eshiona ka<br>apropian jinipisya<br>apropian                                                                                                    | Envoyer un fichier sur le Cloud                                                                                                    |                                                                                                    |                  |             |               |                  |           |            |                                       |
| ► 5 C ◀<br>Texte associé au segr                                                                                                    | 0.13 1x                                                                                                    | auto 🔳                                                                                                    |                  | Sélectionne | er un fichier |                  | _         |            |                                       |
| Sous-titre / Légende                                                                                                    |                                                                                                    |                                                                                                    |                  | Enregistre  | les sous-titr | es 🔮 Tout efface |           |            |                                       |
| ▶ Lecture                                                                                                    | Légende                                                                                                    |                                                                                                    | h                |             |               |                  |           |            |                                       |

From: https://www.uphf.fr/wiki/ - Espace de Documentation

Permanent link: https://www.uphf.fr/wiki/doku.php/outils/audiovisuel/pod/ajouter\_une\_leg ende

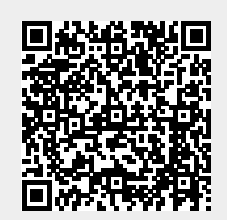

Last update: 2024/07/18 09:48